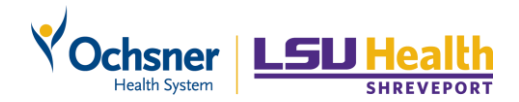

# Ochsner LSU Email on Your Device – Outlook for iOS

## Setup Ochsner LSU Email on your Device with Outlook

### Step 1 - Installing Outlook for iOS

- 1. Visit the Apple App Store on iOS.
- 2. Search for Outlook. Tap Install.
- 3. Download and install Microsoft Outlook on your device. Wait for the install to finish

completely before moving on to adding your account. Then tap **Open**.

- 4. When the app opens, tap **Get Started**.
- 5. Enter your email address. Tap Add Account.
- 6. Then you are redirected to the Ochsner LSU Portal to authenticate

## Step 2 - Log in to the Ochsner LSU Portal (Sign-On Screen)

Your device will automatically re-direct your email setup to the Ochsner LSU Portal.

- 1. Enter your Ochsner LSU username and password, then tap Sign On.
- 2. Identity Verification select a method such as one-time message to your phone number or

answering your personal security questions. Tap **Continue**.

- a. Confirm your phone number (if you selected SMS message) and tap Continue.
- b. If you answered the questions, tap **Continue** when finished.
- c. Select the button for "Yes, I plan on using this computer

### to access my account in the future"

- d. Tap Go.
- 3. Once completed, you can view the Microsoft Outlook tips, or tap

Skip.

4. When Microsoft Outlook asks for Notification permission, tap Turn

On. Then tap Allow.

### Step 3 – Finishing Outlook Setup

Your email, contacts, and calendar will download into Outlook for iOS.

Please be patient as this can take a while.

## Contact the Service Desk (504-842-3610) if you require assistance.